# SAGUI : MÓDULO RESERVA DE SALAS

~~ Solicitante

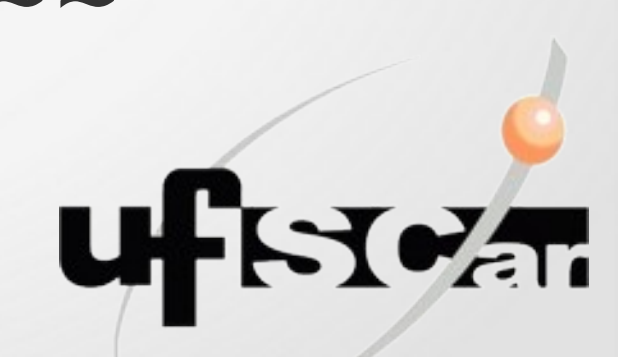

Abril 2025

# Conteúdo

| 1. Lista de termos utilizados: esclarecimento de termos utilizados no manual | 3  |
|------------------------------------------------------------------------------|----|
| 2. Módulo Reserva de Salas: descrição das funcionalidades do módulo          | 4  |
| 3. Visualização de reservas: como ter conhecimento das reservas              | 6  |
| 4. Cadastro de reserva: como registrar uma reserva de sala                   | 13 |
| 5. Listagem de reservas: como ver e cancelar suas reservas                   | 26 |
| 6. Exemplo de cadastro de reserva pontual                                    | 34 |
| 7. Exemplo de cadastro de reserva recorrente                                 | 38 |

## Lista de termos utilizados

• **Gestor (de sala)**: usuário que gerencia sala alocável. Se a sala for moderada, avalia as reservas solicitadas (aceita ou rejeita). Caso a sala seja bloqueada, pode determinar períodos de liberação em que a sala fica disponível para reservas. Também pode suspender momentaneamente as reservas em sua sala.

• Período de liberação: intervalo de tempo em que uma sala bloqueada está disponível para reservas.

 Reserva não válida: apenas a solicitação (pedido) de reserva, isto é, a sala não está alocada para data/hora determinada no cadastro de sua reserva.

- Reserva pontual: reserva que ocorre uma única vez (dia único).
- **Reserva recorrente**: reserva que é repetida com certa frequência (diária, semanal ou quinzenal) por um período de tempo.
- Reserva válida: reserva efetiva, isto é, sala alocada para data/hora determinada no cadastro de sua reserva.
- Responsável: usuário que efetivamente utilizará a sala na data solicitada no cadastro da reserva.
- Sala bloqueada: sala que, por padrão, não está liberada para reservas.
- Sala comum: sala alocável diretamente pelo cadastro da reserva efetuada pelo solicitante.

• Sala moderada: sala alocável que não é diretamente reservada pelo solicitante. Após o cadastro da reserva, cabe ao usuário gestor dessa sala avaliar se aceita (valida) ou não (cancela) a referida reserva.

• Solicitante: usuário que efetua o cadastro (solicitação) da reserva.

#### Módulo Reserva de Salas

 O Módulo tem por objetivo proporcionar, a seus usuários, a possibilidade de agendamento de salas para uso futuro.

- Tal agendamento pode ser efetuado para um dia específico (reserva pontual) ou para vários dias (reserva recorrente), seguindo um dos padrões disponíveis (diário, semanal ou quinzenal), por um dado período.
- É possível fazer reserva em dois tipos de sala:
  - Comum: assim que realiza o cadastro da reserva, a mesma é automaticamente validada.
  - Moderada: efetuado o cadastro, a reserva aguarda moderação por parte de um dos gestores da sala em questão, tendo a possibilidade de se tornar válida ou ser cancelada.

#### Módulo Reserva de Salas

 Além de fazer reserva para si próprio, o solicitante pode efetuar reserva para outra pessoa, sendo considerada responsável aquela que efetivamente fará uso da sala na data/horário especificada.

 Tem-se disponível a visualização das reservas válidas para cada sala em diferentes visões (por mês, por semana ou por dia). Isso facilita tanto a verificação de disponibilidade de datas/horários nas salas, bem como identificação das reservas existentes.

Para visualizar as reservas válidas de cada sala, bem como as datas/horários disponíveis para futuras reservas, basta clicar na opção *Calendário* no menu.

Depois, selecione o *campus* e, na sequência, o prédio da sala que deseja visualizar as reservas.

| Calendário de Reservas  | (+ A                   | dicionar reserva                      |                                                                       |
|-------------------------|------------------------|---------------------------------------|-----------------------------------------------------------------------|
| Campus Selecione.       | Calendário de Reservas |                                       | + Adicionar reserva                                                   |
| Araras<br>Lagoa do Sino | Campus<br>Sorocaba     | Prédio                                | 3                                                                     |
| São Carlos<br>Sorocaba  |                        | Aulas Teóricas<br>Aulas Teóricas 2    |                                                                       |
|                         |                        | 4 Autas Teóricas e<br>Centro de Ciênc | Laboratórios<br>ias em Gestão e Tecnologia                            |
|                         |                        | Centro de Ciênc<br>Centro de Ciênc    | ias e Tecnologias para a Sustentabilidade<br>ias Humanas e Biológicas |
|                         |                        | Centro de Ciênc                       | ias Humanas e Biológicas 2                                            |

6

Reserva de Salas

Calendário

~

Com a escolha de *campus* e prédio, estará disponível a visualização do calendário de salas desse prédio.

Para ver o calendário de reservas de uma dessas salas, basta selecionar a sala de interesse.

É possível identificar quais salas são moderadas por meio do ícone que representa a necessidade da avaliação de um gestor para validação ou cancelamento de reserva.

Todas as salas possuem a informação de sua capacidade, bem como dos materiais que estão presentes na mesma e da identificação de seu(s) gestor(es), caso houver.

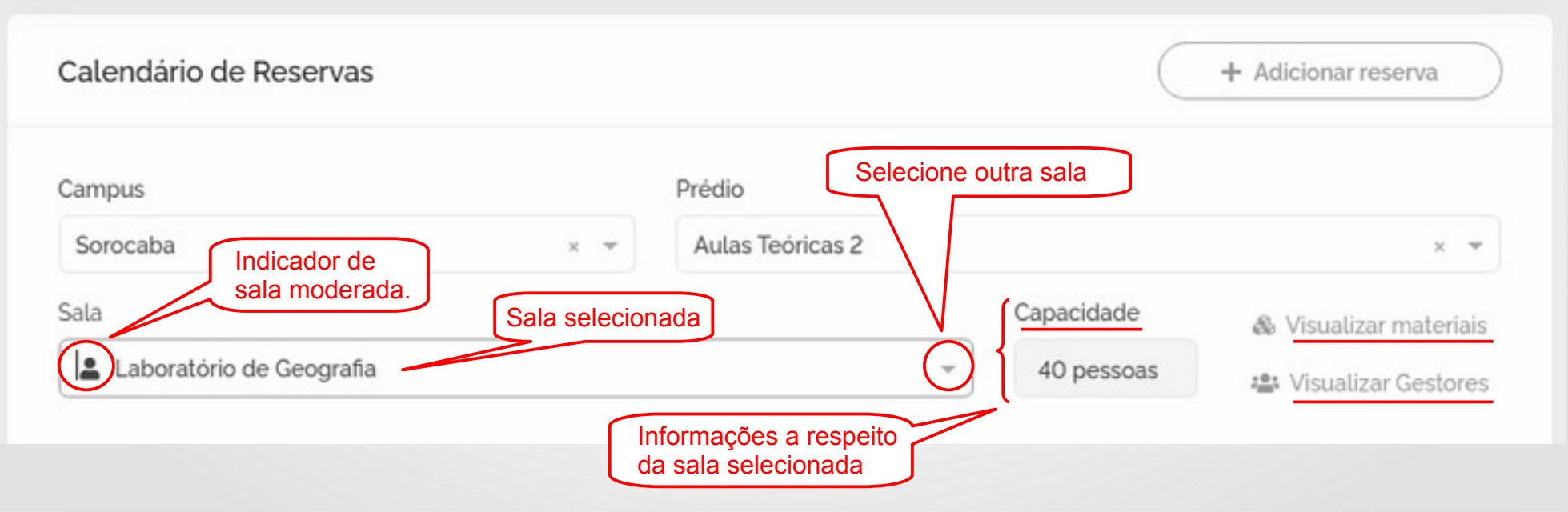

O calendário de reservas possui dois grupos de três botões cada:

- 1. Visão forma de apresentação do calendá
  - i. Mês: apresenta as reservas de um mês da sala escolhida;
  - ii. Semana: apresenta as reservas de uma semana da sala escolhida;
  - iii. Dia: apresenta as reservas de um dia da sala escolhida.
- 2. Navegação deslocamento entre datas do calendário, de acordo com a visão esco

Dia

Semana

- i. Mês
  - a) Hoje apresenta o mês do dia atual;
  - b) ← apresenta o mês anterior;
  - c)  $\rightarrow$  apresenta o mês posterior.
- ii. Semana
  - a) Hoje apresenta a semana do dia atual;
  - b) ← apresenta a semana anterior;
  - c)  $\rightarrow$  apresenta a semana posterior.
- iii. Dia
  - a) **Hoje** apresenta o dia atual;
  - **b)** ← apresenta o dia anterior;
  - **c)**  $\rightarrow$  apresenta o dia posterior.

8

Hoje

Na parte superior esquerda do calendário, há a identificação da data das reservas que estão sendo apresentadas logo abaixo, de acordo com a visão selecionada.

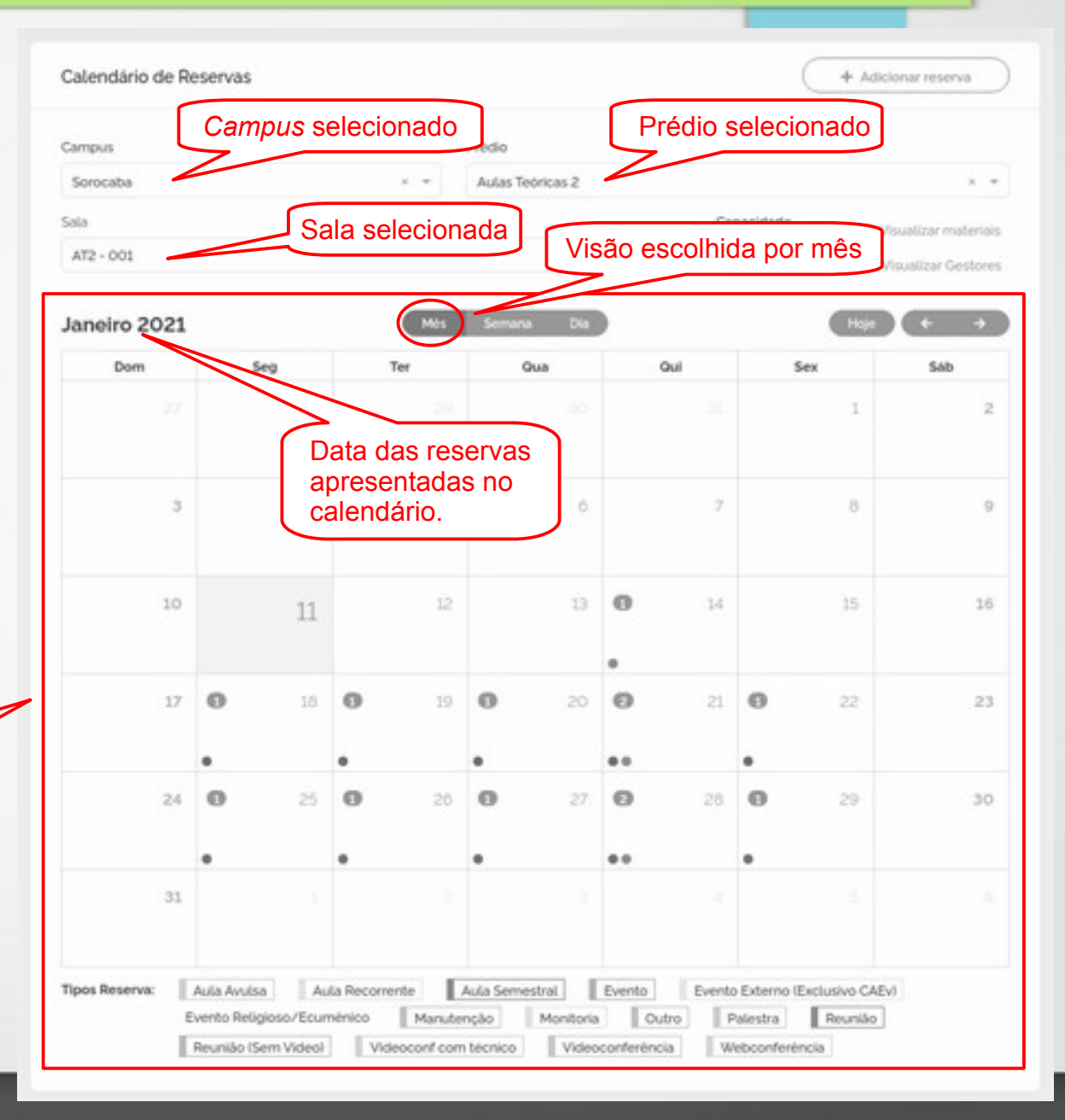

Calendário de reservas: reservas válidas e datas/horários vagos da sala/prédio/*campus* escolhidos.

Cada reserva do calendário é representada por um ponto. Passando o mouse por cima do ponto tem-se a informação da justificativa da reserva. Já para obter todas suas informações, basta clicar no ponto da reserva de interesse.

Os pontos das reservas são coloridos de acordo com o tipo (finalidade) de uso que fez, faz ou fará da sala. A legenda de cores de tipo de reservas encontra-se no rodapé da tela.

Apenas para facilitar a localização, o dia atual também tem uma coloração diferenciada dos demais dias.

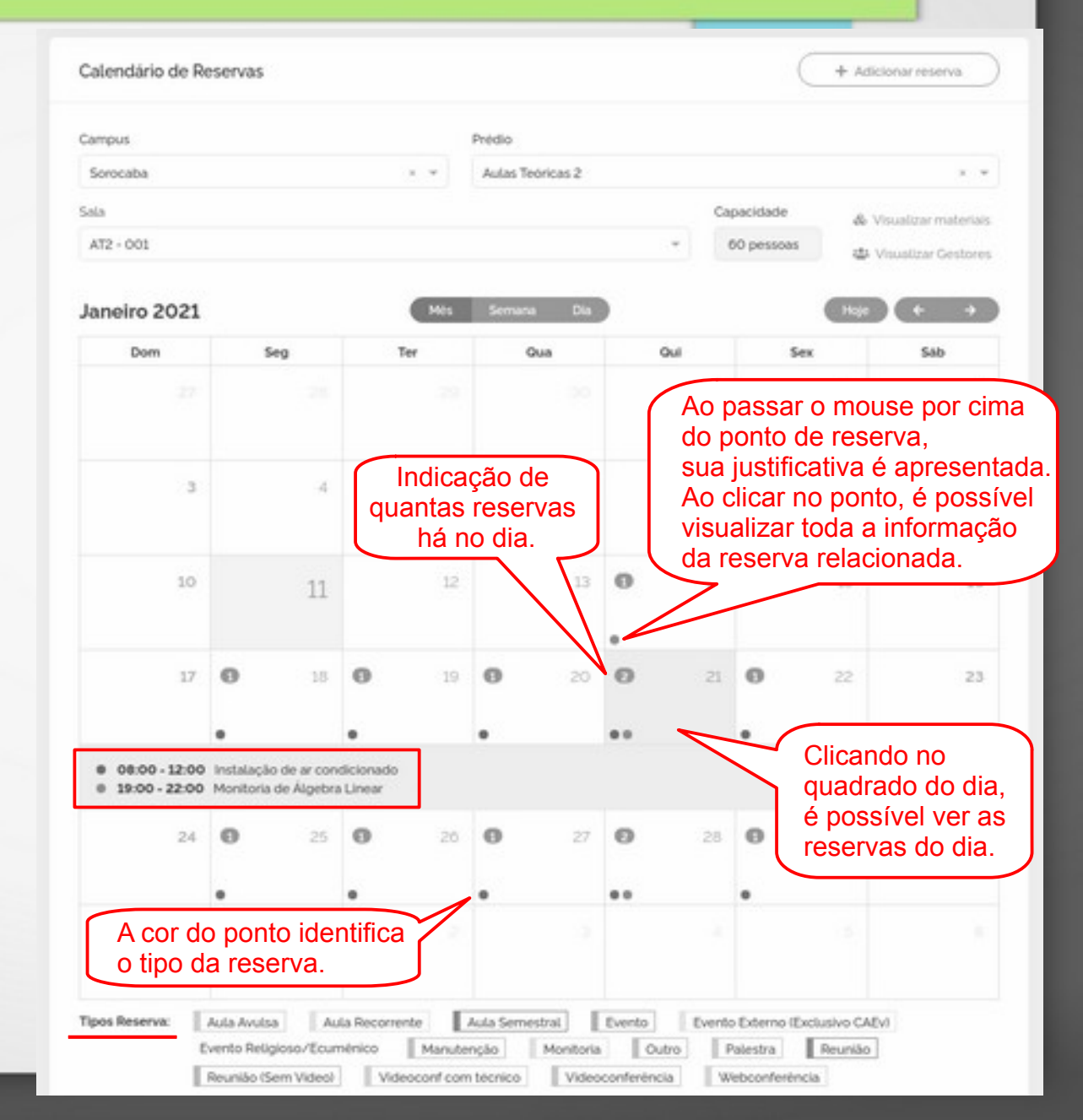

Na visão por semana do calendário, é possível ver as reservas posicionadas de acordo com seu horário. Nessa visão, a justificativa da reserva é apresentada diretamente no calendário. Para visualizar todas as informações, basta clicar na reserva de interesse.

Visão por semana tem detalhes de horários.

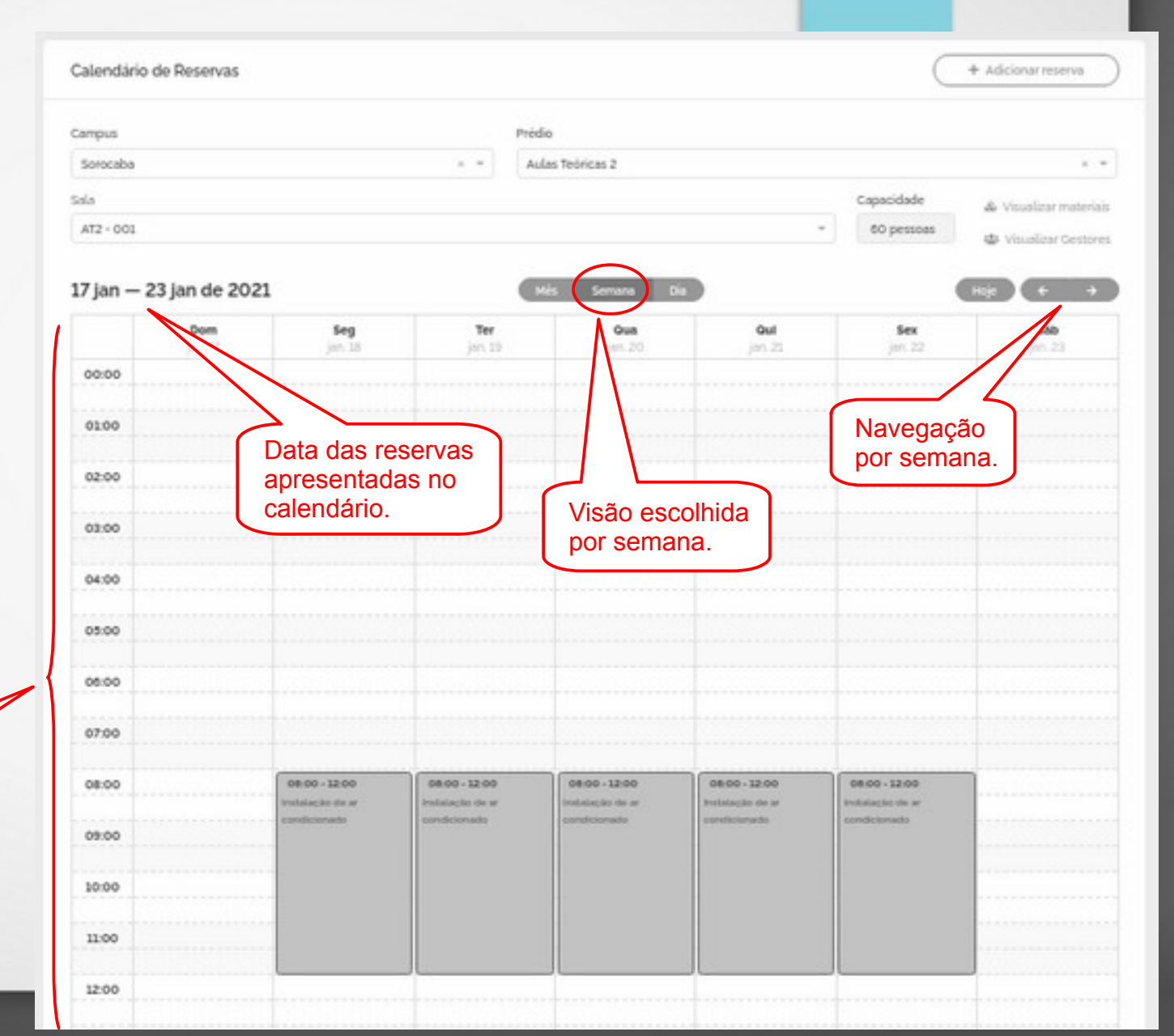

11

Também, na visão por dia do calendário, é possível ver as reservas posicionadas de acordo com seu horário.

|                                                                                                    | Predio               |                                    |
|----------------------------------------------------------------------------------------------------|----------------------|------------------------------------|
| Sorocaba                                                                                                    | × = Aulas Teóricas 2 | 4 <del>-</del>                     |
| iala                                                                                                    |                      | Capacidade & Visualizar materiais  |
| AT2 - 001                                                                                                    |                      | - 60 pessoas 🎂 Visualizar Gestores |
| 21 de janeiro de 2021                                                                                                    | Més Semana Di        | Na (Roje (+ +                      |
| 00:00                                                                                                    |                      | N 1                                |
| 0100                                                                                                    |                      | Navegação po                       |
| 02:00                                                                                                    | Visão escolh         | hida por dia                       |
| apresentadas no<br>calendário.                                                                                             |                      |                                    |
| 06:00                                                                                                    |                      |                                    |
|                                                                                                    |                      |                                    |
| 07:00                                                                                                    |                      |                                    |
| 07:00<br>08:00 08:00 -12:00 #54880 -554 3953(246) 1565<br>Instatiação de ar conditionade<br>Instatiação de ar conditionade | र्स् अभ              |                                    |
| 07:00<br>08:00<br>100:00 -12:00 #54080 -554 3943(cm/3 <sup>10</sup> ))<br>Instalação de ar conditionado<br>19444_TENÇÃO    | र्ग अभ               |                                    |
| 07:00<br>08:00<br>08:00<br>09:00<br>10:00<br>10:00                                                                         | र्स् अप              |                                    |

Visão por dia tem detalhes de horários.

É possível fazer o cadastro de uma reserva de três formas:

1. Pelo menu: Localize e clique na opção Agendar.

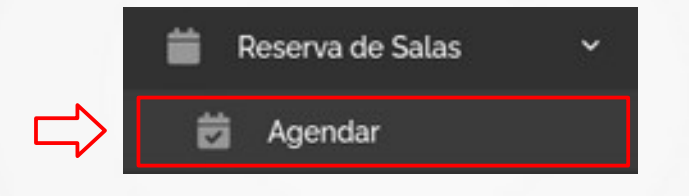

- Pelo calendário: Clique no botão Adicionar reserva na parte superior direita do calendário.
- Pelo calendário de reservas quando estiver na visão por semana ou por dia: Localize no calendário a data desejada e clique no horário de interesse de início da reserva ou clique e arraste com mouse do horário de interesse de início até o horário de interesse do término.

Ao clicar-se em **Agendar** ou **Adicionar reserva**, o formulário para o cadastro da reserva é apresentado.

Selecione o *Campus*, *Prédio* e *Sala*, nessa ordem. Será apresentada informação sobre sua capacidade. Também será apresentada informações sobre seus materiais e seu(s) gestor(es), caso houver, clicando em seus respectivos *links*.

| Reserva de Sa     | la                                                                                              |                                                                                               |                                                 |                                                                                                    | C                                                                                                    | I∃ Minhas reservas                                                                                 |
|-------------------|-------------------------------------------------------------------------------------------------|-----------------------------------------------------------------------------------------------|-------------------------------------------------|----------------------------------------------------------------------------------------------------|----------------------------------------------------------------------------------------------------|----------------------------------------------------------------------------------------------------|
| •                 |                                                                                                 | 1 仄                                                                                           | Prédio                                          |                                                                                                    |                                                                                                    | <sup>2</sup> ب                                                                                     |
| aba               |                                                                                                 |                                                                                               | Aulas                                           | Teóricas                                                                                                    | 2                                                                                                    | *                                                                                                  |
|                   |                                                                                                 |                                                                                               | 3                                               | Ŷ                                                                                                    | Capacidade                                                                                                    | & Visualizar materiais                                                                             |
| ampus * 1         |                                                                                                 |                                                                                               | э                                               | $\bigcirc$                                                                                                    | 56 pessoas                                                                                                    | 🗳 Visualizar gestor                                                                                |
| serva *           |                                                                                                 |                                                                                               |                                                 | Repeti                                                                                                    | r*                                                                                                    |                                                                                                    |
| one               |                                                                                                 |                                                                                               | *                                               | Sele                                                                                                    | cione                                                                                                    | *                                                                                                  |
| cio *             | Hora In                                                                                         | icio *                                                                                        |                                                 | Hora T                                                                                                    | ërmino *                                                                                                    |                                                                                                    |
| 21/12/2020        | 0                                                                                               | 19:05                                                                                         |                                                 | 0                                                                                                    | 20:05                                                                                                    |                                                                                                    |
| tiva (Objetivo) * |                                                                                                 |                                                                                               |                                                 |                                                                                                    |                                                                                                    |                                                                                                    |
| sável.*           |                                                                                                 |                                                                                               |                                                 |                                                                                                    |                                                                                                    |                                                                                                    |
| one               |                                                                                                 |                                                                                               |                                                 |                                                                                                    |                                                                                                    |                                                                                                    |
|                   | *<br>iba<br>informática<br>erva *<br>one_<br>io *<br>21/12/2020<br>tiva (Objetivo) *<br>sável * | *<br>iba<br>informática<br>erva *<br>one<br>io * Hora In<br>21/12/2020 ③<br>tiva (Objetivo) * | * 1<br>ba × • • • • • • • • • • • • • • • • • • | * 1 Prédio<br>iba × 7 Autas<br>3<br>nformática 3<br>erva *<br>io * Hora Inicio *<br>21/12/2020 3 19:05<br>tiva (Objetivo) * | * 1 Prédio *<br>Iba × • Autas Teóricas<br>a • • •<br>Informática • • •<br>erva * Repeti<br>one • Sele<br>tio * Hora Inicio * Hora T<br>21/12/2020 • 19:05 • • • • • • • • • • • • • • • • • • • | 1 Prédio*   Iba Autas Teóricas 2   3 Capacidade   1 Término*   21/12/2020 19:05   tiva (Objetivo)* |

14

Caso a sala escolhida seja bloqueada para reservas ou esteja com suspensão de reservas, uma mensagem informativa é apresentada logo abaixo do campo **Sala**.

Escolha outra sala, pois nessa não será possível o cadastro de reserva.

Ou, se a sala estiver liberada para reservas apenas por determinados períodos de tempo, também é apresentada uma mensagem com esses períodos logo abaixo do campo **Sala**.

Escolha uma data pertencente a um dos períodos ou escolha outra sala para conseguir efetuar o cadastro de reserva.

| Campus *        | Prédio *                      |                    |
|-----------------|-------------------------------|--------------------|
| Sorocaba × +    | Aulas Teóricas e Laboratórios | x . <del>v</del>   |
| Sala *          | Capacidade do Vi              | sualizar materiais |
| Auditório ATLab | × ~ 40 pessoas                | /isualizar gestor  |
|                 |                               |                    |

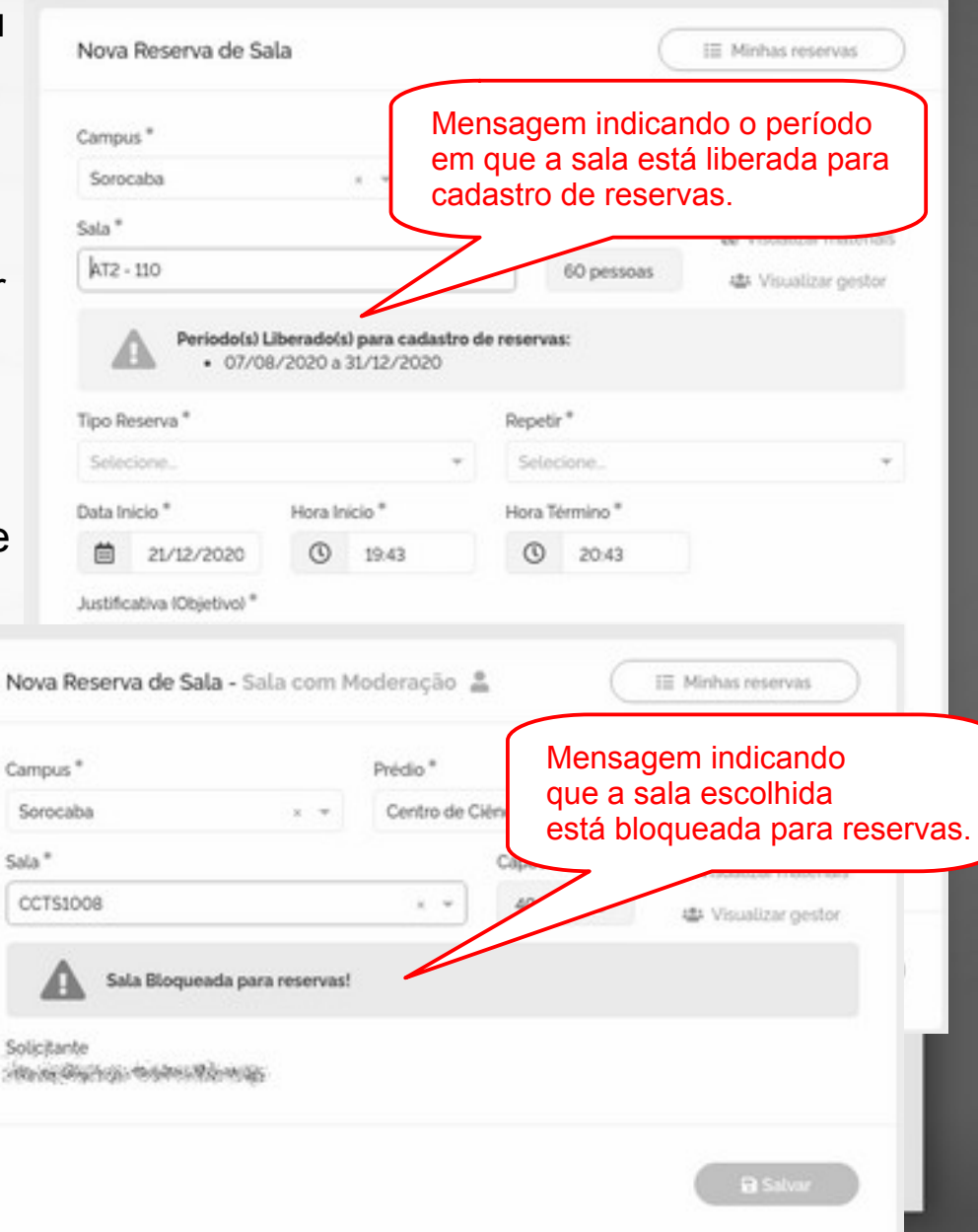

Escolhida uma sala que não esteja com suspensão de reservas, não seja bloqueada ou com uma data dentro do período de liberação da sala, continue com o cadastro da reserva.

Selecione uma das opções de repetição da reserva:

- **Pontual** reserva única para uma data específica;
- Todo Dia a reserva irá se repetir na mesma sala/período de horário a partir da Data Início até a Data Término (este campo é apresentado assim que a escolha por uma repetição que não a Pontual) por todos os dias;
- Semanal a reserva irá se repetir na mesma sala/período de horário a partir da Data Início até a Data Término a cada sete dias;
- Quinzenal a reserva irá se repetir na mesma sala/período de horário a partir da Data Início até a Data Término a cada quatorze dias;

| Campus *                 |         |        | Prédio | *         |            |                       |
|--------------------------|---------|--------|--------|-----------|------------|-----------------------|
| Sorocaba                 |         | × •    | Aulas  | s Teórica | s 2        | ×                     |
| Sala *                   |         |        |        |           | Capacidade | 💩 Visualizar materiai |
| 203 - Informática        |         |        | ×      | *         | 56 pessoas | 🛎 Visualizar gestor   |
| Tipo Reserva *           |         |        |        | Repe      | tir *      | Į                     |
| Selecione                |         |        | *      | Sel       | cione      | (                     |
| Data Inicio *            | Hora In | icio * |        | Hora      | Término *  |                       |
| 21/12/2020               | 0       | 19:05  |        | 0         | 20:05      |                       |
| Justificativa (Objetivo) |         |        |        |           |            |                       |
|                          |         |        |        |           |            |                       |
|                          |         |        |        |           |            |                       |
| Responsável *            |         |        |        |           |            |                       |
|                          |         |        |        |           |            |                       |

Os campos **Data Início**, **Data Término** (quando a repetição for diferente da **Pontual**), **Hora Início** e **Hora Término** vêm preenchidos com a data e hora atuais, mas os campos podem e <u>devem</u> ser alterados conforme seu interesse. Vale lembrar que as reservas só podem ser feitas para datas/horários futuros e que o horário de término de uso da sala deve ser posterior ao horário de início. No caso de reserva não **Pontual**, a data de término também deve ser posterior a data de início.

Selecione o *Tipo Reserva*: Por exemplo, *Aula*, *Palestra*, *Reunião*, *Monitoria*, *Manutenção*, etc. O tipo tem por objetivo identificar a finalidade de uso da sala que deseja-se reservar, facilitando sua identificação no calendário e na listagem de reservas por meio de cores diferenciadas.

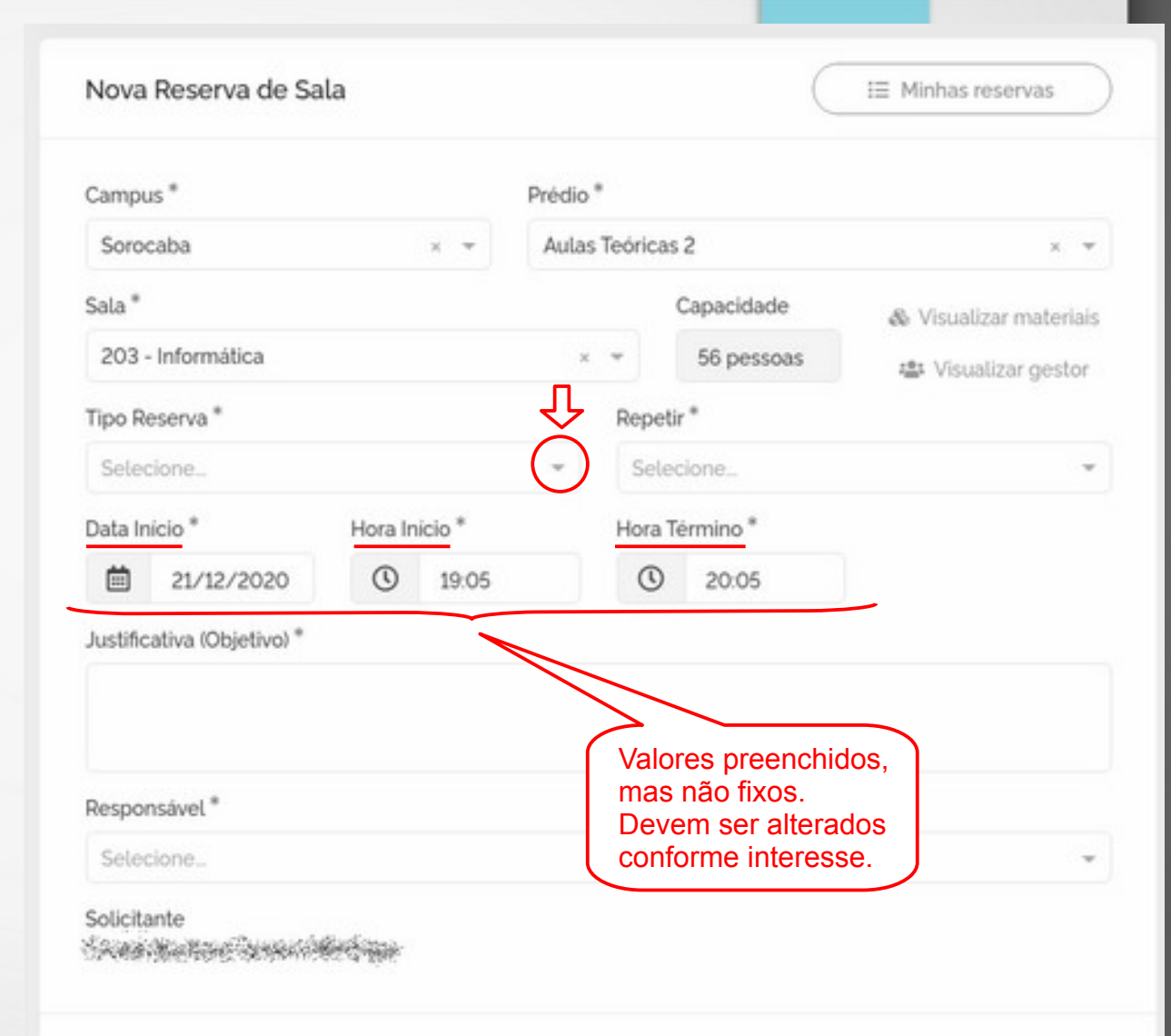

Salvar

Preencha o campo Justificativa (Objetivo) com uma descrição do evento que ocorrerá na sala.

Identifique quem efetivamente utilizará a sala, ou seja, quem será o responsável. É possível escolher como responsável tanto a si próprio quanto a outra pessoa. Porém, se você for aluno de graduação, o campo *Responsável* já vem preenchido com seu nome e não pode ser alterado porque, como aluno de graduação, você somente pode cadastrar uma reserva em que você mesmo fará uso.

O campo **Solicitante** da reserva vem preenchido e não pode ser editado, pois identifica que é você o requisitante da reserva de sala.

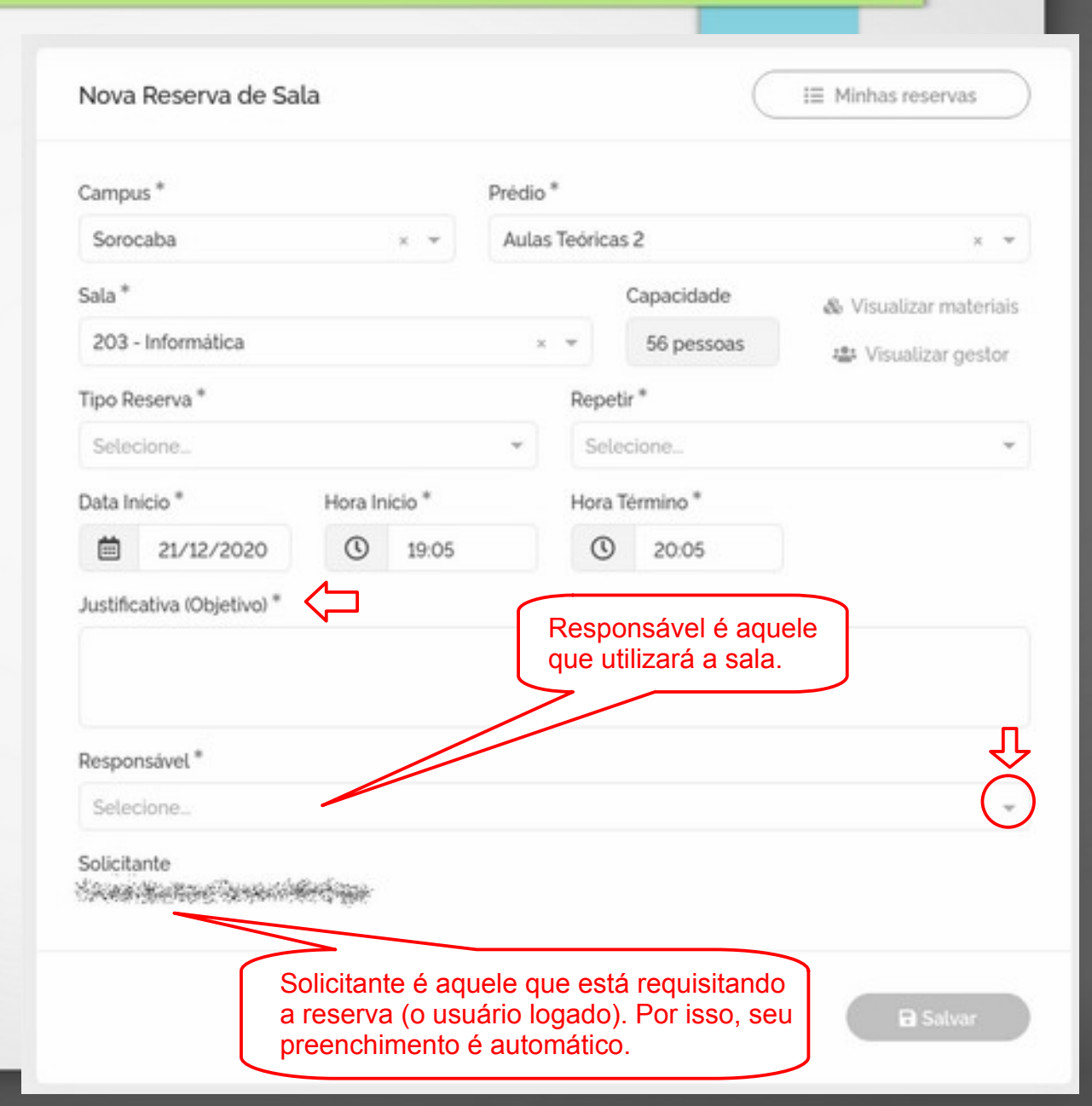

O botão de **Salvar** somente ficará disponível após o preenchimento de todos os campos obrigatórios solicitados para o cadastro da nova reserva.

| Campu    | s*                                                                                                    |            |        | Prédio | *       |            |                       |
|----------|----------------------------------------------------------------------------------------------------|------------|--------|--------|---------|------------|-----------------------|
| Soroc    | aba                                                                                                    |            | × *    | Aulas  | Teórica | 52         | ×                     |
| Sala *   |                                                                                                    |            |        |        |         | Capacidade | 💩 Visualizar materiai |
| 203 -    | Informática                                                                                                    |            |        | ×      | *       | 56 pessoas | 🔹 Visualizar gestor   |
| Tipo Re  | eserva *                                                                                                    |            |        |        | Repet   | ir *       |                       |
| Selec    | ampus* Prédio*   Sorocaba x *   Aulas Teóricas 2 x *   ala*   Capacidade   203 - Informática x *   203 - Informática x *   56 pessoas   203 - Informática   x *   56 pessoas   203 - Informática   x *   56 pessoas   203 - Informática   x *   56 pessoas   203 - Informática   x *   56 pessoas   203 - Informática   x *   Selecione   *   Balaicio*   Hora Inicio*   Hora Término*   19:05   20:05      autificativa (Objetivo)* |            |        |        |         |            |                       |
| Data In  | icio *                                                                                                    | Hora Ini   | icio * |        | Hora    | férmino *  |                       |
|          | 21/12/2020                                                                                                    | 0          | 19:05  |        | 0       | 20:05      |                       |
| Respor   | ativa (Objetivo) *                                                                                                    |            |        |        |         |            |                       |
| Selec    | ione                                                                                                    |            |        |        |         |            |                       |
| Solicita | nte                                                                                                    | Rectiones. |        |        |         |            |                       |

Clique no botão **Salvar** para submeter sua reserva.

Se sua reserva for em uma sala comum, será automaticamente validada.

Entretanto, se for em uma sala moderada, a reserva fica no aguardo da moderação de um de seus gestores, o qual poderá aceitar (validar) ou não (cancelar) tal reserva. Tão logo seja efetuada a avaliação, o solicitante e o responsável receberão notificação no *Sagui*, bem como e-mail, informando sobre a validação ou cancelamento da reserva.

Ola States Sectors

Caso queira ver suas notificações basta, no canto superior direito, clicar ícone de notificações

| Campu             | ıs *                   |                   |        | Prédio | *                  |                                     |                                         |  |  |
|-------------------|------------------------|-------------------|--------|--------|--------------------|-------------------------------------|-----------------------------------------|--|--|
| Soro              | caba                   |                   | × *    | Aulas  | Aulas Teóricas 2 × |                                     |                                         |  |  |
| Sala *            |                        |                   |        |        |                    | Capacidade                          | 💩 Visualizar materiais                  |  |  |
| 203 - Informática |                        |                   |        |        |                    | 56 pessoas                          | 🛎 Visualizar gestor                     |  |  |
| Tipo R            | eserva *               |                   |        |        | Repe               | tir *                               |                                         |  |  |
| Selec             | cione_                 |                   |        | *      | Seld               | cione                               |                                         |  |  |
| Data In           | nicio *                | Hora In           | ício * |        | Hora               | Término *                           |                                         |  |  |
|                   | 21/12/2020             | 0                 | 19:05  |        | 0                  | 20:05                               |                                         |  |  |
| Justific          | ativa (Objetivo) *     |                   |        |        |                    |                                     |                                         |  |  |
| Respon            | nsável *               |                   |        |        |                    |                                     | ~                                       |  |  |
| Solicit           | ante<br>Marine arsenio | <del>etia</del> r |        |        |                    | Clique em <b>S</b><br>a solicitação | <b>alvar</b> para enviar<br>de reserva. |  |  |

20

Ao clicar em Salvar, três situações são possíveis:

1. Todos os campos do cadastro foram preenchidos, a combinação data/horário é futura e não há outra reserva válida na sala e na data/horário determinados (não há conflito). Sendo assim, a reserva é cadastrada com sucesso e será apresenta a listagem de reservas e uma mensagem no canto superior direito da tela indicando o resultado da operação.

| Listagem Minhas Res | ervas     |                      |                            | Mensagem com resultado da |
|---------------------|-----------|----------------------|----------------------------|---------------------------|
| Tipo Reserva        | Sala      |                      | Responsável ou solicitante |                           |
| Todos os Tipos 🛛 👻  | Selecione | ×                    | Selecione                  | -                         |
|                     | Efetivas  | Aguardando Moderação | Canceladas Recorrente      | 25                        |

2. Caso a reserva seja solicitada em data/horário já preenchido, total ou parcialmente, por outra reserva, não será possível o cadastro de sua reserva e uma mensagem será exibida na tela de cadastro. Tal mensagem é posicionada no canto superior direito da tela.

Escolha outra data/horário e/ou outra sala e tente cadastrar novamente sua reserva.

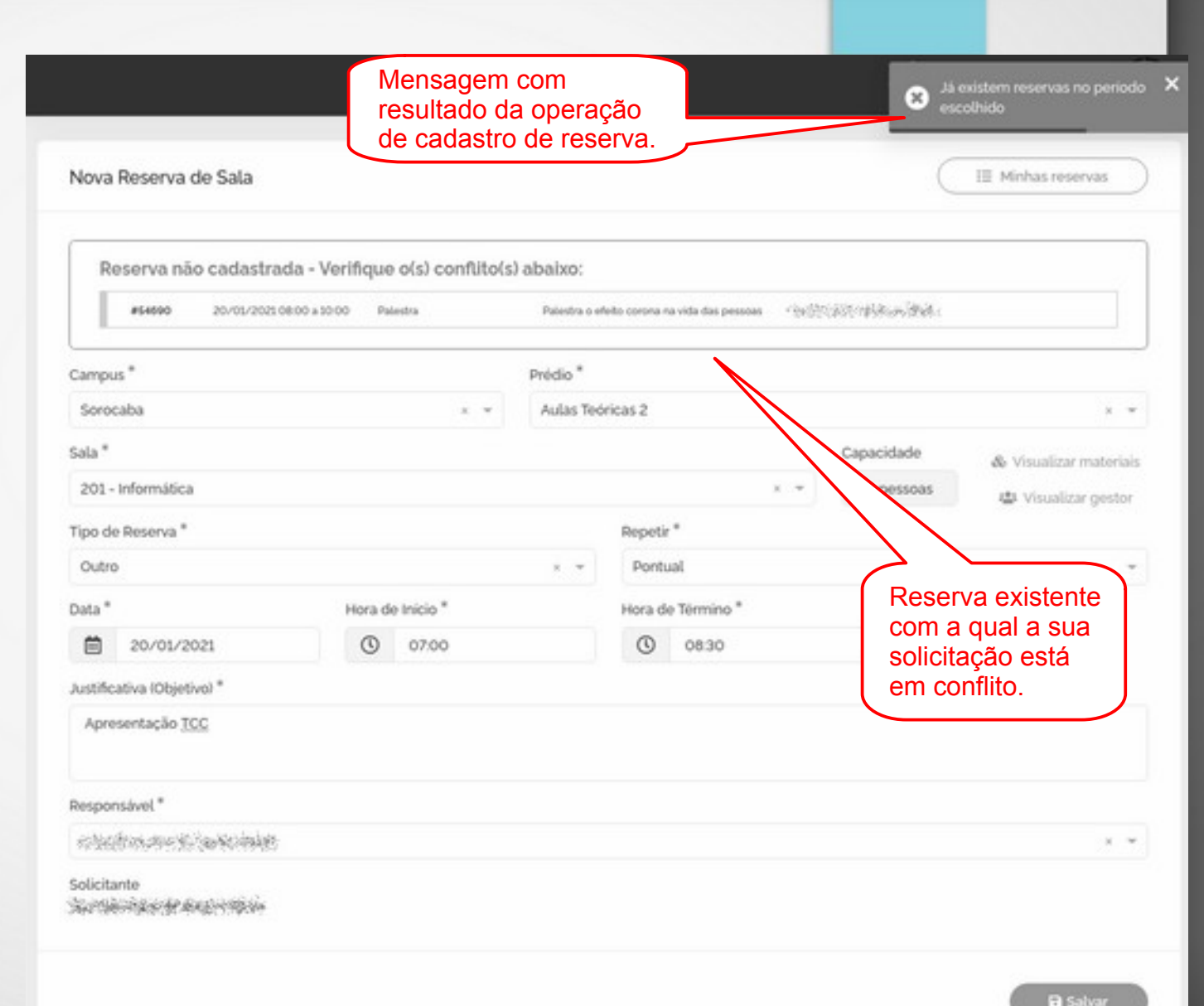

3. Caso a sala selecionada possua restrições de reserva por grupo de responsável e/ou solicitante e você (solicitante) e/ou o responsável selecionado não fizer(em) parte desse grupo que pode efetuar cadastro de reserva nessa sala, não será possível efetuar a reserva e uma mensagem será exibida na tela de cadastro. Escolha outra sala e tente novamente cadastrar sua reserva.

|                                                               |                  |                                      |                                                          | Responsavel não e<br>permitido para fazo<br>reserva nesta sala. | stá em grupo×<br>r uso de |
|---------------------------------------------------------------|------------------|--------------------------------------|----------------------------------------------------------|-----------------------------------------------------------------|---------------------------|
| Mensagem que indica não ser<br>possível o cadastro da reserva | Cadastro de r    | eserva de sala                       | (I≣ Minhas res                                           | erv                                                             |                           |
| no grupo de solicitantes permitidos                           | Campus *         |                                      | Prédio *                                                 |                                                                 |                           |
| para a sala.                                                  | scaba            | x w                                  | Aulas Teóricas 2                                         |                                                                 | 7 \                       |
|                                                               | Sala*            |                                      |                                                          | Capacidade & Visualizar                                         |                           |
|                                                               |                  | Solicitani<br>permitidi<br>nesta sal | te não está em grupo 🗙<br>o para solicitar reserva<br>la | 40 pessoas 🏝 Visualiz                                           |                           |
| Cadastro de reserva de sala                                   |                  | E Mir                                | nhas reservas                                            | Mensagem que indica r<br>possível o cadastro da                 | ião ser<br>reserva        |
| Campus *                                                      | Prédio *         |                                      |                                                          | no grupo de responsáve                                          | eis permitid              |
| Sorocaba × 👻                                                  | Aulas Teóricas 2 |                                      | х т                                                      | para a sala.                                                    |                           |
| Sala *                                                        |                  | Capacidade 💩 Vis                     | ualizar materiais                                        |                                                                 |                           |
| AT2-1                                                         | х •              | 60 pessoas 🎎 V                       | /isualizar gestor                                        |                                                                 |                           |

Além do cadastro de reserva pelo menu **Agendar** ou botão **Adicionar reserva** do Calendário, é possível fazer o cadastro diretamente por meio do calendário quando estiver na visão por *Semana* ou por *Dia*.

Para tanto, na tela do calendário (Detalhes para chegar a tela de calendário, consulte o tópico anterior **Visualização de reservas**), procure pela sala, data e horário desejados e futuros. Se estiver vago, clique e arraste no espaço para efetuar cadastro de reserva.

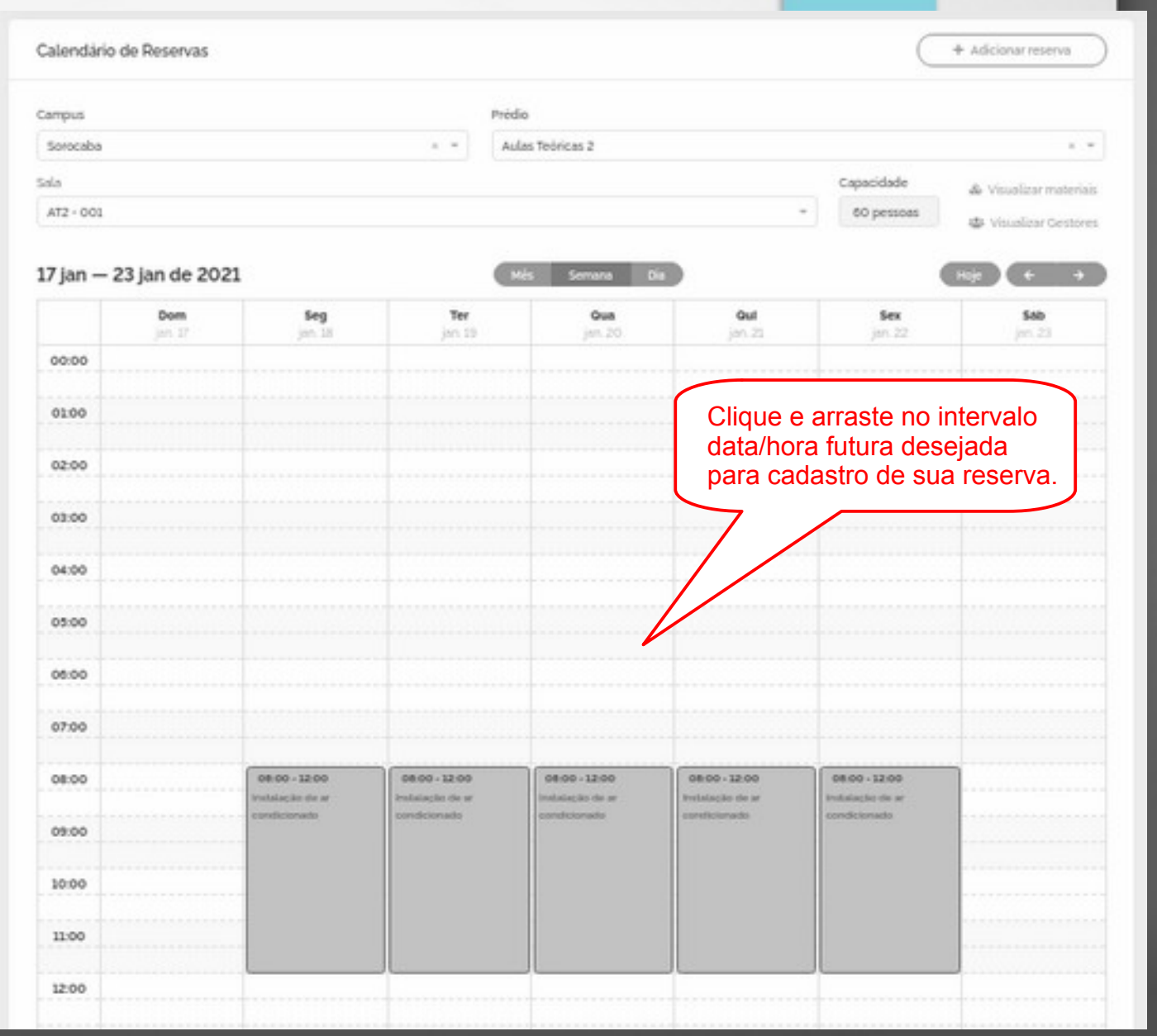

O formulário para o cadastro da reserva apresentado é o mesmo vindo da opção do menu **Agendar** e do botão **Adicionar reserva**, exceto pelo fato de alguns campos já virem preenchidos.

Como no calendário você faz a escolha do *campus*, prédio, sala e dia/hora, esses campos já vem preenchidos.

Os campos não estão bloqueados e podem ser alterados como for de interesse. Se a repetição não for *Pontual*, o campo *Data Término* também vem preenchido e, como os outros, editável.

Os demais campos vem em branco e devem ser preenchidos normalmente.

| Nova     | Reserva de Sala          | 1       |         |          |            |       | C          | I≣ Minhas reservas    |
|----------|--------------------------|---------|---------|----------|------------|-------|------------|-----------------------|
| Campu    | 25 *                     |         |         | Prédio * |            |       |            |                       |
| Soro     | caba                     |         | x *     | Aulas    | Teóricas 2 | 2     |            | ×                     |
| Sala *   |                          |         |         |          |            |       | Capacidade | 💩 Visualizar materiai |
| 201 -    | Informática              |         |         |          | × •        |       | 40 pessoas | 🔹 Visualizar gestor   |
| Tipo R   | eserva *                 |         |         |          | Repetir    | *     |            |                       |
| Selec    | cione                    |         |         | *        | Selec      | ione  |            | 0                     |
| Data In  | nicio *                  | Hora In | tício * |          | Hora Té    | érmin | 10 *       |                       |
|          | 23/12/2020               | 0       | 08:00   |          | 0          | 09    | 9:00       |                       |
| Justific | ativa (Objetivo) *       |         |         |          |            |       |            |                       |
|          |                          |         |         |          |            |       |            |                       |
| Respo    | nsävel *                 |         |         |          |            |       |            |                       |
| Selec    | cione                    |         |         |          |            |       |            | 3                     |
| Solicita | ante<br>Sevenne Schwarth | Without |         |          |            |       |            |                       |

E Salva

Para acessar suas reservas, seja seu solicitante e/ou responsável, basta clicar em *Minhas Reservas* no menu do usuário (canto superior direito da tela) ou pelo menu lateral também clicando em *Minhas Reservas*.

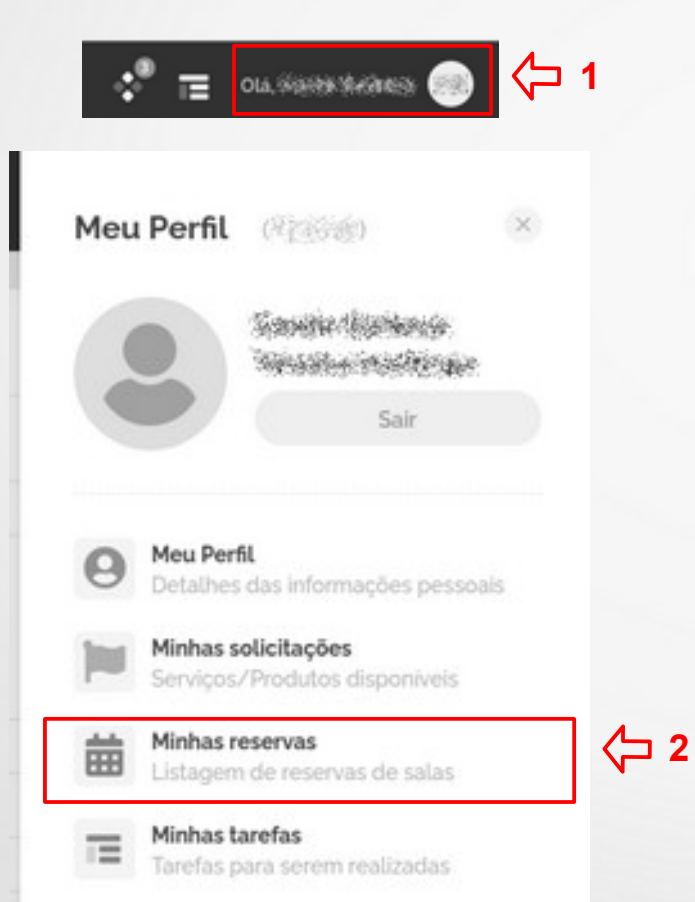

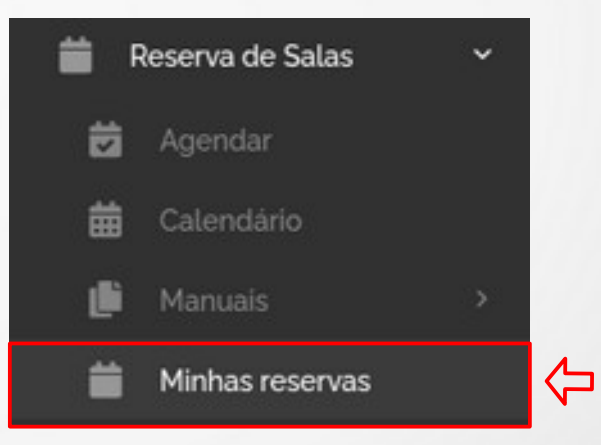

A listagem de *Minhas Reservas* apresenta todas as suas reservas, seja você o solicitante e/ou responsável das reservas.

A apresentação das reservas está dividida em grupos:

- Efetivas: reservas válidas;
- Aguardando Moderação: reservas feitas para salas moderadas a espera da avaliação de seu gestor;
- Canceladas: reservas que foram canceladas por seu solicitante, responsável ou gestor (caso a sala em que consta a reserva tenha gestor);
- Recorrentes: reservas que não são pontuais, que se repetem por um período com certa frequência.

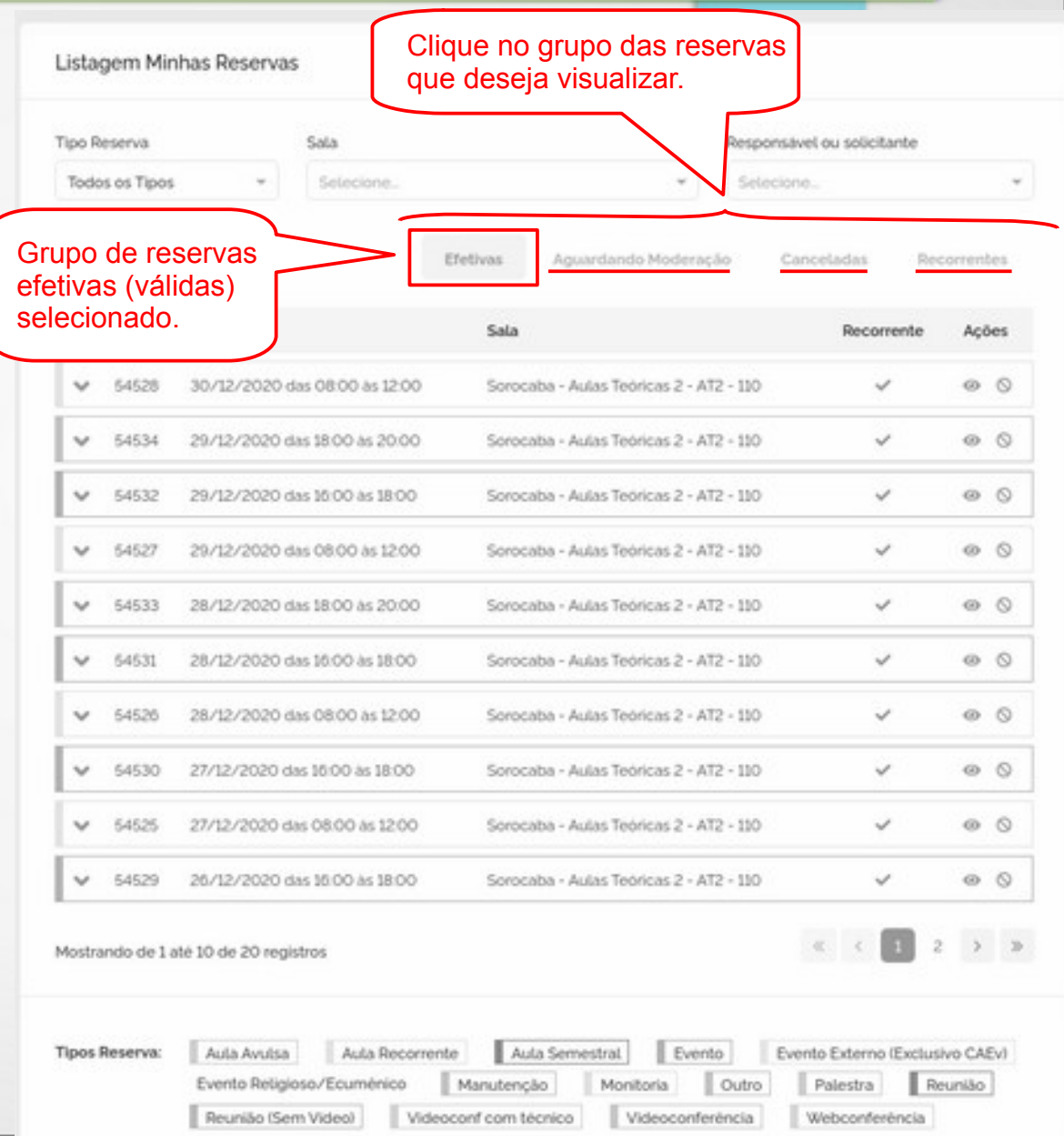

Listanom do Minhas Doson

Webconferência

Cada linha da listagem possui informações de uma reserva, a começar pela cor que identifica o tipo (finalidade) da reserva. Na sequência, tem-se o número de identificação da reserva, data e intervalo de horário da ocorrência, bem como a sala. Seu solicitante/responsável pode ser visualizado ao clicar na seta para baixo e todas as informações relacionadas a reserva podem ser obtidas ao clicar na ação de *Ver detalhes*.

As reservas futuras do grupo de reservas *Efetivas* e *Aguardando Moderação* tem ainda a opção de seu cancelamento.

Já as reservas do grupo *Recorrentes* são apresentadas de uma forma diferenciada dos demais grupos, pois contam com a repetição da mesma reserva em dias de um determinado período com certa frequência.

| Tipo de Reserv                                                                                                    | a                                                                                                    | Cliqu<br>Quar                                       | e no ícone para ef<br>ndo a reserva for ca                                                                                                    | etuar o cancelame<br>ancelada, solicitan                                                      | ento da rese<br>te e respor | erv<br>1sá            | a.<br>Iv                                |
|----------------------------------------------------------------------------------------------------|----------------------------------------------------------------------------------------------------|-----------------------------------------------------|----------------------------------------------------------------------------------------------------|-----------------------------------------------------------------------------------------------|-----------------------------|-----------------------|-----------------------------------------|
| Todos os Tipr                                                                                                    | 05 ¥                                                                                                    | receb                                               | perão notificação n                                                                                                    | o <i>Sagui</i> , bem com                                                                      | o e-mail,                   |                       |                                         |
| Prédio                                                                                                    |                                                                                                    | inforr                                              | nando sobre o can                                                                                                    | celamento da rese                                                                             | erva.                       |                       |                                         |
| Clique no ícone para efetuar o cancelamento da reserr<br>Quando a reserva for cancelada, solicitante e respons<br>receberão notificação no Sagui, bem como e-mail,<br>informando sobre o cancelamento da reserva. Eletions: Aquentando Moderação Data Campus Prédio Sala Recorrent<br>Seconda Consultoro 2 Clique na seta para baixo para<br>visualizar responsável/solicitante<br>da reserva USE - Undade Saude Escola Consultoro 2 Séconda Consultoro 2 Séconda Consultoro 2 Cor de identificação<br>do tipo da reserva Audas Toricas e Laboratorios Audas Toricas e Laboratorios Consultoro 2 Cor de identificação Audas Toricas e Laboratorios Cor de identificação Audas Toricas e Laboratorios Cor de identificação Audas Toricas e Laboratorios Consultorio 2 Cor de identificação Audas Toricas e Laboratorios Cor de identificação Audas Toricas e Laboratorios Cor de identificação Cor de identificação Audas Toricas e Laboratorios |                                                                                                    |                                                     |                                                                                                    |                                                                                               |                             |                       |                                         |
|                                                                                                    |                                                                                                    |                                                     | Efetivas                                                                                                    | Aguardando Moderação 🛛 0                                                                      |                             | com                   | nt                                      |
| ID                                                                                                    | Data                                                                                                    | Campus                                              | Prédio                                                                                                    | Sala                                                                                          | Recorrente                  |                       | es                                      |
| ✓ 54676                                                                                                    | 25/02/2021 das 05:00 as 06:04                                                                                                    | São Carlos                                          | USE - Unidade Saúde Escola                                                                                                    | Consultório 2                                                                                 | ~                           | ۲                     | 0                                       |
| ▼ 54                                                                                                    | Clique na seta para bai                                                                                                    | ixo para                                            | Autas Teóricas e Laboratórios                                                                                                    | Auditorio ATLab                                                                               | ~                           | ۲                     | 0                                       |
| ✓ 64                                                                                                    | visualizar responsável/                                                                                                    | solicitante                                         | Aulas Teóricas e Laboratórios                                                                                                    | Auditório ATLab                                                                               |                             | 0                     | G                                       |
|                                                                                                    |                                                                                                    |                                                     |                                                                                                    |                                                                                               |                             |                       |                                         |
| ¥ 54675                                                                                                    |                                                                                                    | 000 00005                                           | USE - Unidade Saúde Escola                                                                                                    | Consultório 2                                                                                 | ~                           | 0                     | 0                                       |
| <ul><li>✓ 54675</li><li>✓ 54674</li></ul>                                                                                                    | 11/02/2021 das 05:00 às 06:04                                                                                                    | São Carlos                                          | USE - Unidade Saúde Escola<br>USE - Unidade Saúde Escola                                                                                                    | Consultório 2<br>Consultório 2                                                                | ~<br>~                      | 0                     | 0                                       |
| <ul> <li>\$4678</li> <li>\$4674</li> <li>\$4673</li> </ul>                                                                                                    | 11/02/2021 das 05:00 às 06:04<br>04/02/2021 das 05:00 às 06:04                                                                                                    | São Carlos<br>São Carlos                            | USE - Unidade Saúde Escola<br>USE - Unidade Saúde Escola<br>USE - Unidade Saúde Escola                                                                                              | Consultorio 2<br>Consultorio 2<br>Consultorio 2                                               | ><br>><br>>                 | 0<br>0<br>0           | 0 0                                     |
| <ul> <li>54075</li> <li>54074</li> <li>54073</li> <li>54009</li> </ul>                                                                                                    | 11/02/2021 das 05 00 às 06 04<br>04/02/2021 das 05 00 às 06 04<br>02/02/2021 das 05 00 as 06 04                                                                   | São Carlos<br>São Carlos<br>entificação             | USE - Unidade Saúde Escola<br>USE - Unidade Saúde Escola<br>USE - Unidade Saúde Escola<br>Autas Teóricas e Laboratórios                                                             | Consultorio 2<br>Consultorio 2<br>Consultorio 2<br>ATLab003                                   | > > >                       | 0<br>0<br>0           | 0000                                    |
| <ul> <li>\$4675</li> <li>\$4674</li> <li>\$4673</li> <li>\$4609</li> <li>\$4672</li> </ul>                                                                                                    | 11/02/2021 das 05:00 as 06:04<br>04/02/2021 das 05:00 as 06:04<br>02/02/2021 das<br>Cor de ide<br>do tipo da                                                      | São Carlos<br>São Carlos<br>entificação<br>reserva. | USE - Unidade Saúde Escola<br>USE - Unidade Saúde Escola<br>USE - Unidade Saúde Escola<br>Aulas Teóricas e Laboratórios<br>USE - Unidade Saúde Escola                               | Consultorio 2<br>Consultorio 2<br>Consultorio 2<br>ATLab003<br>Consultorio 2                  | ><br>><br>><br>><br>>       | 0<br>0<br>0<br>0      | 0000                                    |
| <ul> <li>54679</li> <li>54674</li> <li>54673</li> <li>54669</li> <li>54672</li> <li>54671</li> </ul>                                                                                                    | 11/02/2021 das 05:00 as 06:04<br>04/02/2021 das 05:00 as 06:04<br>02/02/2021 das 05:00 as 06:04<br>02/02/2021 das 05:00 as 06:04<br>21/01/2021 das 05:00 as 06:04 | São Carlos<br>São Carlos<br>entificação<br>reserva. | USE - Unidade Saúde Escola<br>USE - Unidade Saúde Escola<br>USE - Unidade Saúde Escola<br>Aulas Teóricas e Laboratórios<br>USE - Unidade Saúde Escola<br>USE - Unidade Saúde Escola | Consultorio 2<br>Consultorio 2<br>Consultorio 2<br>ATLab003<br>Consultorio 2<br>Consultorio 2 | ><br>><br>><br>><br>><br>>  | 0<br>0<br>0<br>0<br>0 | 000000000000000000000000000000000000000 |

Quando o solicitante e o responsável da reserva forem a mesma pessoa, constará seu nome uma única vez. Já quando forem duas pessoas, será apresentado o nome do responsável / o nome do solicitante.

Cada repetição de uma reserva recorrente é apresentada nos grupos Efetivas, Aguardando Moderação ou Canceladas, de acordo com seu atual estado, bem como todas juntas a respectiva reserva recorrente no grupo Recorrentes.

No final da listagem é possível ter a informação do total de reservas pertencentes ao grupo selecionado, bem como botões de navegação para visualização dessas reservas.

|        | e Neserva      |                                                                | Responsável ou Solic | tante                         | Campus                 |               |                                             |
|--------|----------------|----------------------------------------------------------------|----------------------|-------------------------------|------------------------|---------------|---------------------------------------------|
| Todo   | is os Tipos    |                                                                | Selecione.           |                               | * Selecione.           |               | *                                           |
| Prédio | 8              |                                                                |                      | Sala                          |                        |               |                                             |
| Seio   | cione.         |                                                                |                      | * Selectore.                  |                        |               | Indicador de repetiç<br>de reserva recorren |
|        |                |                                                                |                      | Efetivas Ag                   | uardando Moderação Car | sceladas Reco |                                             |
|        | ID             | Data                                                           | Campu                | esponsável / Solicit          | ante                   | Recorrente A  | ções                                        |
|        | 54676          | 25/02/2021 das 05:00 as 06:04                                  | São Car              |                               | uttorio 2              |               | 0                                           |
| ~      |                |                                                                |                      |                               | Auditrio ATLab         | ~ 0           | 0                                           |
| ×<br>× | 54657          | 23/02/2021 das 08:00 as 09:00                                  | Sorocaba             | duas Teoricas e Laboratorios  | PROVINCIAL REPORT      |               |                                             |
| ×<br>× | 54557<br>54560 | 23/02/2021 das 08:00 as 09:00<br>22/02/2021 das 08:30 as 09:30 |                      | Aulas Teóricas e Laboratórios | Auditorio ATLab        | e             | 0                                           |

O grupo **Recorrentes** apresenta a listagem das reservas que possuem repetição por um período com certa frequência. Sendo assim, a reserva que você cadastrou (principal/recorrente) na verdade tem um série de reservas que a compõe (integrantes/repetições).

A princípio na listagem são apresentadas as reservas principais (recorrentes). Para visualizar as reservas integrantes (repetições) de uma determinada reserva principal, basta clicar ação *Ver repetições*. Listagem de Minhas Reservas Tipo de Reserva Responsável ou Solicitante Grupo Recorrentes selecionado. Todos os Tipos Prédio Sala Recorrentes Aguardando Moderação Período Sala 1D Campus Prédio Ações Auditório (CCTS1017A) 0 E 35.26 09/03/2021 a 10/03/2021 Sorocaba Centro de Ciências e Tecnologias para a Sustentabilidade 0 0 25.26 21/02/2021 a 24/02/2021 Sorocaba Aulas Teóricas e Laboratórios Auditório ATLab 0 E 02/02/2021 a 02/02/2021 Aulas Teóricas e Laboratórios ATLab0  $\mathbf{v}$ 3540 Sorocaba 0 E 21/01/2021 a 28/02/2021 São Carlos USE - Unidade Saúde Escola 2541 ~ 3530 19/01/2021 a 19/01/2021 Sorocaba Aulas Teóricas e Laboratórios ah002 0 0 Clique em Ver repetições da Aulas ATLab 0 E 3550 11/01/2021 a 14/01/2021 Sorocaba reserva recorrente de interesse. Mostrando de 1 até 6 de 6 registros Tipos Reserva: Aula Avulsa Aula Recorrente Aula Semestral Evento Evento Externo (Exclusivo CAEv) Evento Religioso/Ecuménico Manutenção Monitoria Outro Palestra Reunião Reunião (Sem Video) Videoconf com técnico Videoconferência Webconferência

30

Juntamente com as reservas integrantes (repetições), são disponibilizados:

- Um checkbox para cada reserva integrante com data futura, possibilitando que possa ser selecionada para cancelamento (Reservas com data passada não possuem o checkbox, pois essas não podem ser canceladas);
- Um botão Cancelar reservas selecionadas para que as reservas integrantes que estiverem marcadas sejam canceladas. Analise bem antes de clicar nesse botão, pois a reserva será cancelada diretamente, sem confirmação.

É possível marcar / desmarcar todas as reservas integrantes clicando diretamente no *checkbox* do cabeçalho da respectiva coluna na listagem.

|                                                                 | Lista de reservas seriadas Reserva recorrente                                                | ×                                                 |
|-----------------------------------------------------------------|----------------------------------------------------------------------------------------------|---------------------------------------------------|
| <i>Checkbox</i> para<br>marcar / desmarcar<br>todas as reservas | Periodo de reserva: Sala:<br>26/12/2020 a 29/12/2020 Sorocaba - Aulas Teóricas 2 - AT2 - 110 |                                                   |
|                                                                 | ID 11 Periodo II Estado 11 Responsável cancelamento                                          | 11                                                |
|                                                                 | 54529 26/12/2020 das 18:00 às 18:00                                                          | )                                                 |
|                                                                 | 54530 27/12/2020 das 16:00 às 18:00                                                          | Repetições da                                     |
| <i>Checkbox</i> para<br>marcar / desmarcar                      | 54531 28/12/2020 das 16:00 às 18:00                                                          | reserva recorrente                                |
| reserva                                                         | 54532 29/12/2020 das 18:00 às 18:00                                                          |                                                   |
|                                                                 | Mostrando de 1 até 4 de 4 registros                                                          | Botão de cancelamento<br>de reservas selecionadas |
|                                                                 | Fechar 🖹 Cancelar (0) reserva(s) selecionada(s)                                              |                                                   |

Ao clicar no botão de cancelamento, sendo bem sucedida a ação, a(s) reserva(s) selecionada(s) é(são) cancelada(s), mas continua(m) sendo apresenta(s) na tela com efeito informativo, pois deixa(m) de ser reserva(s) válida(s).

Cada reserva integrante (repetição) apresenta seu número de identificação, a data efetiva de sua ocorrência, bem como seu intervalo de horário. Sendo um reserva cancelada, também apresenta quem efetuou tal ação.

| Intervalo da reserva<br>recorrente (principal) | Lista de reservas seriadas |                           |                   |                           |       | ×               |     |                                     |    |
|------------------------------------------------|----------------------------|---------------------------|-------------------|---------------------------|-------|-----------------|-----|-------------------------------------|----|
| Reserva integrante                             | Perioc<br>26/12            | io de reser<br>2/2020 a 2 | va:<br>19/12/2020 | Sala:<br>Sorocaba - Aulas | Teóri | cas 2 - AT2 - ) | 110 |                                     |    |
| cancelada                                      |                            | ID 11                     | Periodo           |                           | ti.   | Estado          | ţ1  | Responsável cancelamento            | ti |
|                                                |                            | 54529                     | 26/12/2020        | 0 das 16:00 às 18:00      |       |                 |     |                                     |    |
|                                                |                            | 54530                     | 27/12/2020        | ) das 16:00 às 18:00      |       | CANCELAD        | A   | hersideline tradeiternier           |    |
|                                                |                            | 54531                     | 28/12/2020        | 0 das 16:00 às 18:00      |       |                 |     |                                     |    |
|                                                |                            | 54532                     | 29/12/2020        | 0 das 16:00 às 18:00      |       |                 |     |                                     |    |
|                                                | Mostra                     | ando de 1 a               | até 4 de 4 regi   | istros                    |       |                 |     | « < 1 >                             | »  |
|                                                |                            |                           |                   | Fec                       | har   |                 | Can | celar (0) reserva(s) selecionada(s) |    |

É possível também restringir as reservas listadas utilizando o filtro, localizado logo acima da listagem, por meio da seleção de tipo das reservas, sala e/ou responsável/solicitante.

| Listagem de Minhas Reservas                |                    |             |                                                                  |            |                                    | Filtro para reservas |  |
|--------------------------------------------|--------------------|-------------|------------------------------------------------------------------|------------|------------------------------------|----------------------|--|
| Tipo de Reserva Responsável ou Solicitante |                    |             |                                                                  | Campus     |                                    | que são apresentadas |  |
| Todos os Tipos                             | *                  | Selecione   | *                                                                | Selecione. |                                    | na listagem.         |  |
| Prédio                                     |                    |             | Sala                                                             |            |                                    |                      |  |
| Selecione                                  |                    | v           | Selecione                                                        |            | *                                  |                      |  |
| mpos do filtro ou<br>mbinação entre e      | fazer a<br>eles da | maneira que | Listagem de Minhas Reservas<br>Tipo de Reserva<br>Aula Semestral | Respons    | ivel ou Solicitante<br>Solicitante | <u>አ</u>             |  |

apenas as reservas de uma determinada sala, com uma finalidade específica e apenas tendo certa pessoa como responsável ou solicitante das reservas. Nesse caso, você deve selecionar os cinco campos do filtro com os valores desejados para a restrição.

| istagem de l                                               | Minhas Reservas                                                                                    |                                                         |                                            |                         |               |           |
|------------------------------------------------------------|----------------------------------------------------------------------------------------------------|---------------------------------------------------------|--------------------------------------------|-------------------------|---------------|-----------|
| Tipo de Reserv<br>Aula Semesti<br>Ilvédio<br>Aulas Teórica | n                                                                                                  | Responsativel ou Solicitante<br>to projetjonal projetji | Sala<br>Auditório ATLab                    | Compus<br>O             | 5a            | С<br>С    |
|                                                            |                                                                                                    | C                                                       | Eletion Aguar                              | ntando Moderação — G    | ianceladas Re | correntes |
| ID.                                                        | Periodo                                                                                            | Campus                                                  | Prédio                                     | Sala                    | Apbes         |           |
| ID<br>A 3536<br>Responsivel                                | Periodo<br>25/02/2023 a 24/02/2023<br>/ Solicitante: %-(5/05-16-25-02/37-27                        | Campus<br>Sorocabe                                      | Prédio<br>Aulas Teóricas e<br>Laboratórios | Sala<br>Auditorio ATLab | Ações         |           |
| D<br>A 3530<br>Responsivel                                 | Periodo<br>25/02/2021 a 34/02/2021<br>/ Solicitante: 3-02/03/05/25/07/25/07<br>né 1 de 1 registros | Campus<br>Serocaba                                      | Prédio<br>Aulas Teóricas e<br>Laboratórios | Sala<br>Auditorio ATLab | Ações         |           |

# Exemplo de cadastro de reserva pontual

Segue um exemplo de cadastro de reserva pontual (que ocorre uma única vez).

Considere o dia de hoje como sendo 22/12/2020.

Você tem a tarefa de reservar uma sala para uma palestra intitulada "História, geologia e diversidade biológica e cultural", presidida pelo professor *Fulano de Tal*.

O evento está marcado para o dia 01/02/2021 das 09:00hs às 12:00hs no *campus* Sorocaba.

A princípio você pensa em reservar a sala AT2-101, pertencente ao prédio Aulas Teóricas 2.

O primeiro passo é verificar, no calendário de reservas, se essa sala está disponível para tal data/horário (caso não esteja procure por outra sala disponível).

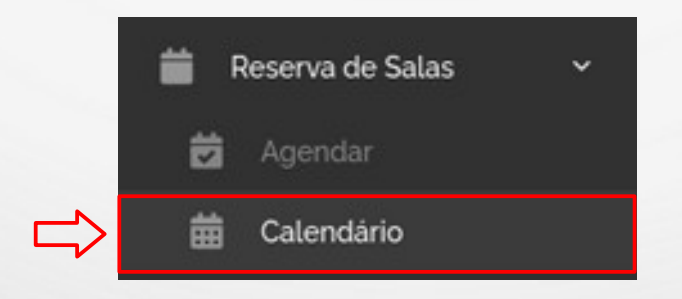

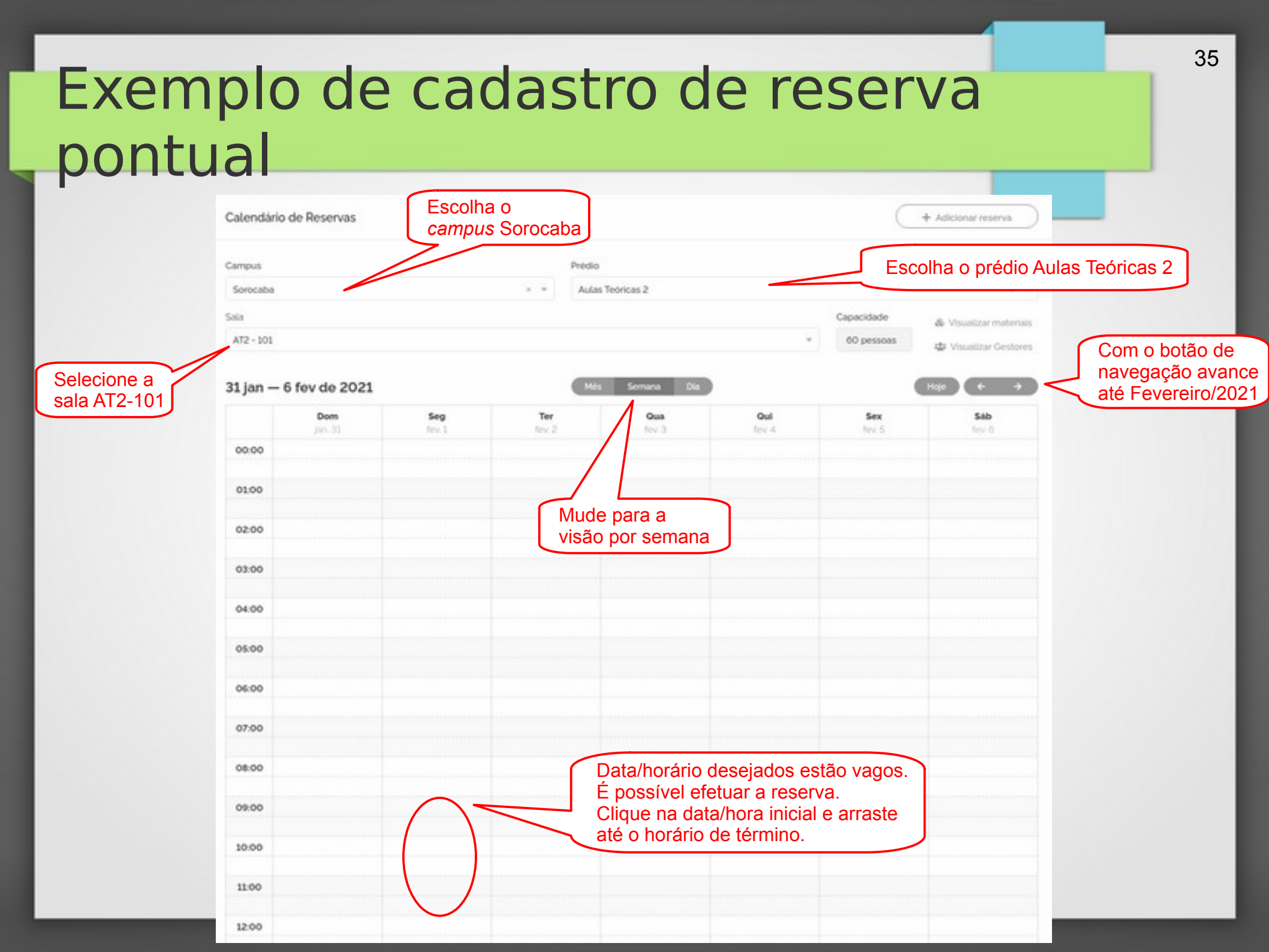

| Exem<br>ponti                       | nplo de cad<br>Jal                                                                                                    | astro de re                                                                       | eserva                             | 36                                 |
|-------------------------------------|----------------------------------------------------------------------------------------------------|-----------------------------------------------------------------------------------|------------------------------------|------------------------------------|
|                                     | Nova Reserva de Sala                                                                                                    |                                                                                   | E Minhas reservas                  | Informações obtidas do calendário. |
|                                     | Campus *                                                                                                    | Prédio *                                                                          | ]                                  | 7/                                 |
|                                     | Sorocaba × *                                                                                                    | Aulas Teóricas 2                                                                  | × *                                |                                    |
|                                     | Sala "                                                                                                    | Capacidade                                                                        | & Visualizar materials             |                                    |
|                                     | AT2 - 101                                                                                                    | × × 60 pessoas                                                                    | 🖶 Visualizar gestor                |                                    |
| Informação obtida<br>do calendário. | Informação obtida<br>do calendário.<br>12/2020<br>03/2021<br>Tipo Reserva*<br>Palestra<br>Da Inicio*<br>Hora Inic*<br>01/02/2021<br>Justificativa (Objetivo)* | Repetir* Pontual Hora Termino* Identifique o tipo (infailud da reserva: palestra. | nformação obtida<br>lo calendário. | única vez.                         |
|                                     | Palestra: História, geología e diversidade biológica e                                                                                                    | cultural                                                                          | Palestra a se                      | er apresentada na sala.            |
|                                     | Responsável."                                                                                                    |                                                                                   |                                    | )uem utilizará a sala:             |
|                                     | Sector Standard Conference                                                                                                    | -                                                                                 | F                                  | Professor Fulano de Tal.           |
|                                     | Solicitante                                                                                                    | Você identificado como autor da                                                   | reserva (não editável).            | ]                                  |
|                                     | Clique em Salvar para efetivar o                                                                                                    | o cadastro da reserva                                                             | 🔒 Salvar                           |                                    |

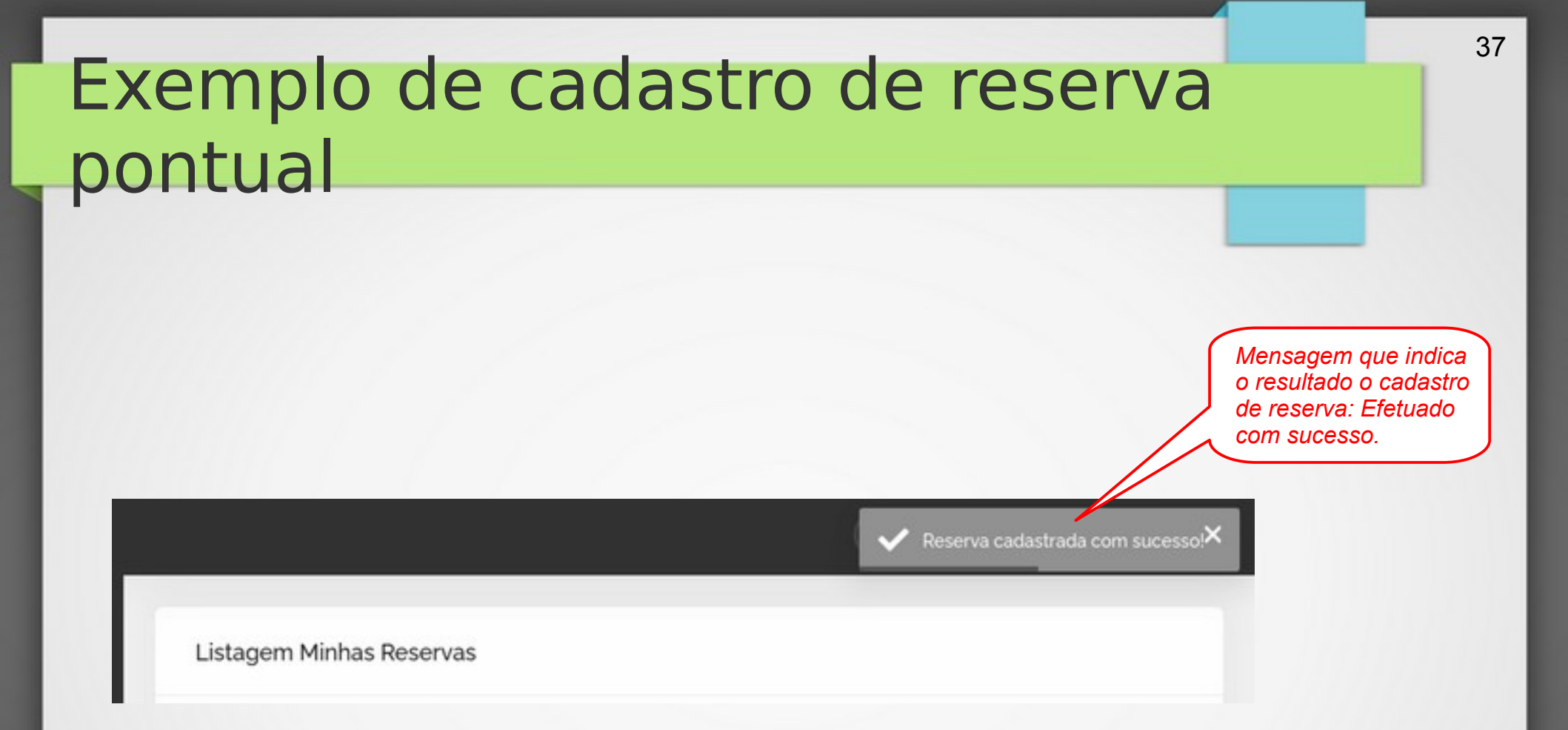

Como a reserva foi feita em uma sala sem moderação, já é automaticamente válida e já consta no grupo de reservas *Efetivas* da *Listagem Minhas Reservas*.

# Exemplo de cadastro de reserva recorrente

Segue um exemplo de cadastro de reserva recorrente (que ocorre várias vezes durante um determinado período de tempo, com certa frequência).

Considere o dia de hoje como sendo 22/12/2020.

Você tem a tarefa de reservar uma sala para as aulas de *Inglês para Servidores* do primeiro semestre de 2021 (22/02/2021 à 03/07/2021), ministrada pelo professor *Fulano de Tal*, que devem ocorrer todas as terças das 06hs às 08hs no *campus* Sorocaba.

De acordo com tais informações, as datas para a ocorrência da reserva são:

23/02/21, 02/03/21, 09/03/21, 16/03/21, 23/03/21, 30/04/21, 06/04/21, 13/04/21, 20/04/21, 27/04/21, 04/05/21, 11/05/21, 18/05/21, 25/05/21, 01/06/21, 08/06/21, 15/06/21, 22/06/21, 29/06/21.

Você não precisa ter conhecimento exato de todas essas datas, o sistema fará o cálculo pelo período. Você só tem que saber o primeiro dia (23/02/2021) em que deve começar a reserva, pois fornecerá tal informação no cadastro.

A princípio você pensa em reservar a sala 203-Informática, pertencente ao prédio Aulas Teóricas 2.

Como são muitos dias para verificar, no calendário de reservas, veja somente se essa sala está disponível para o primeiro dia (23/02/2021). Caso um dos outros dias não esteja vago, o próprio sistema identificará as reservas válidas que geram conflito e as mostrará quando você tentar efetuar o cadastro de sua reserva.

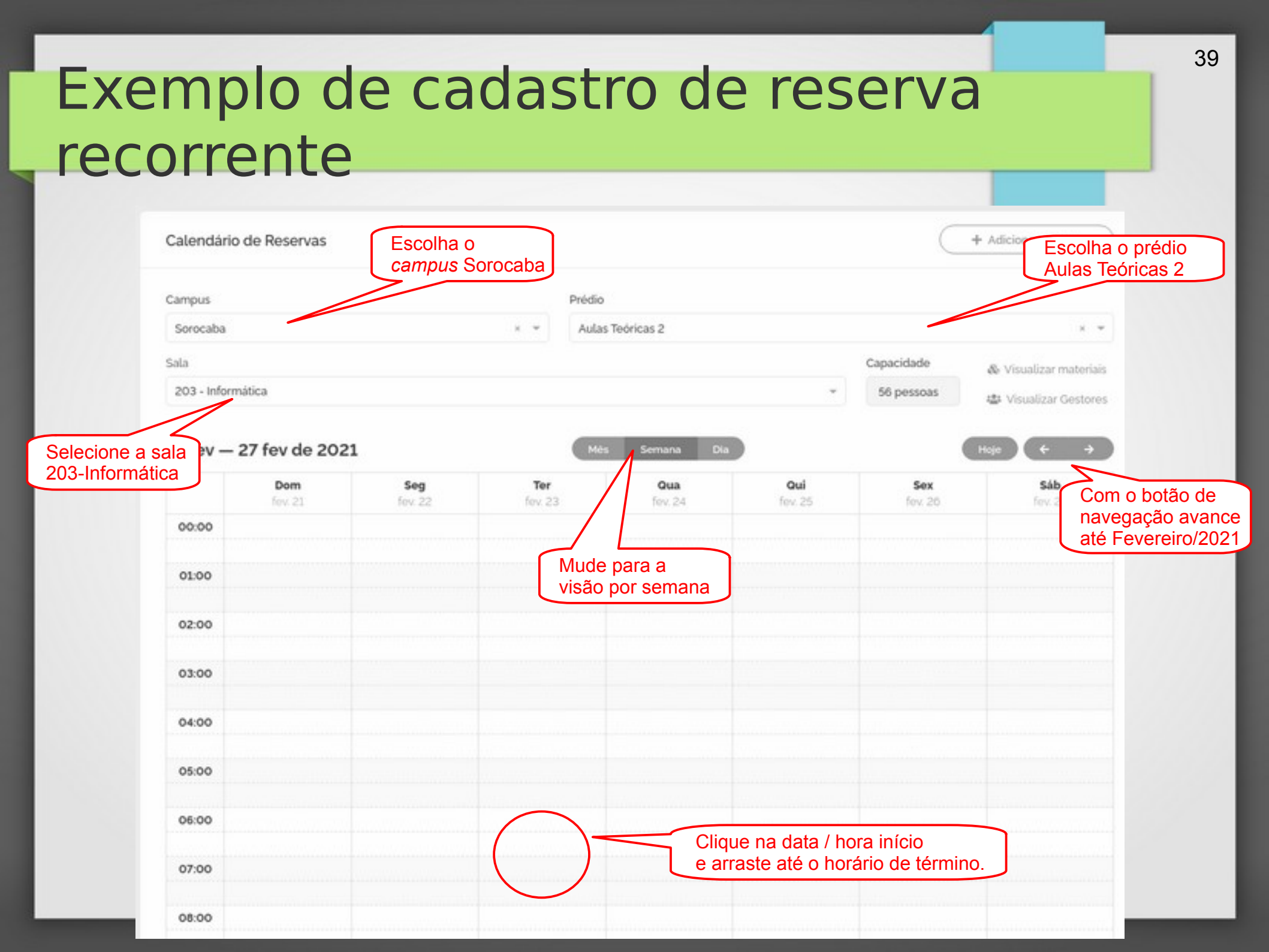

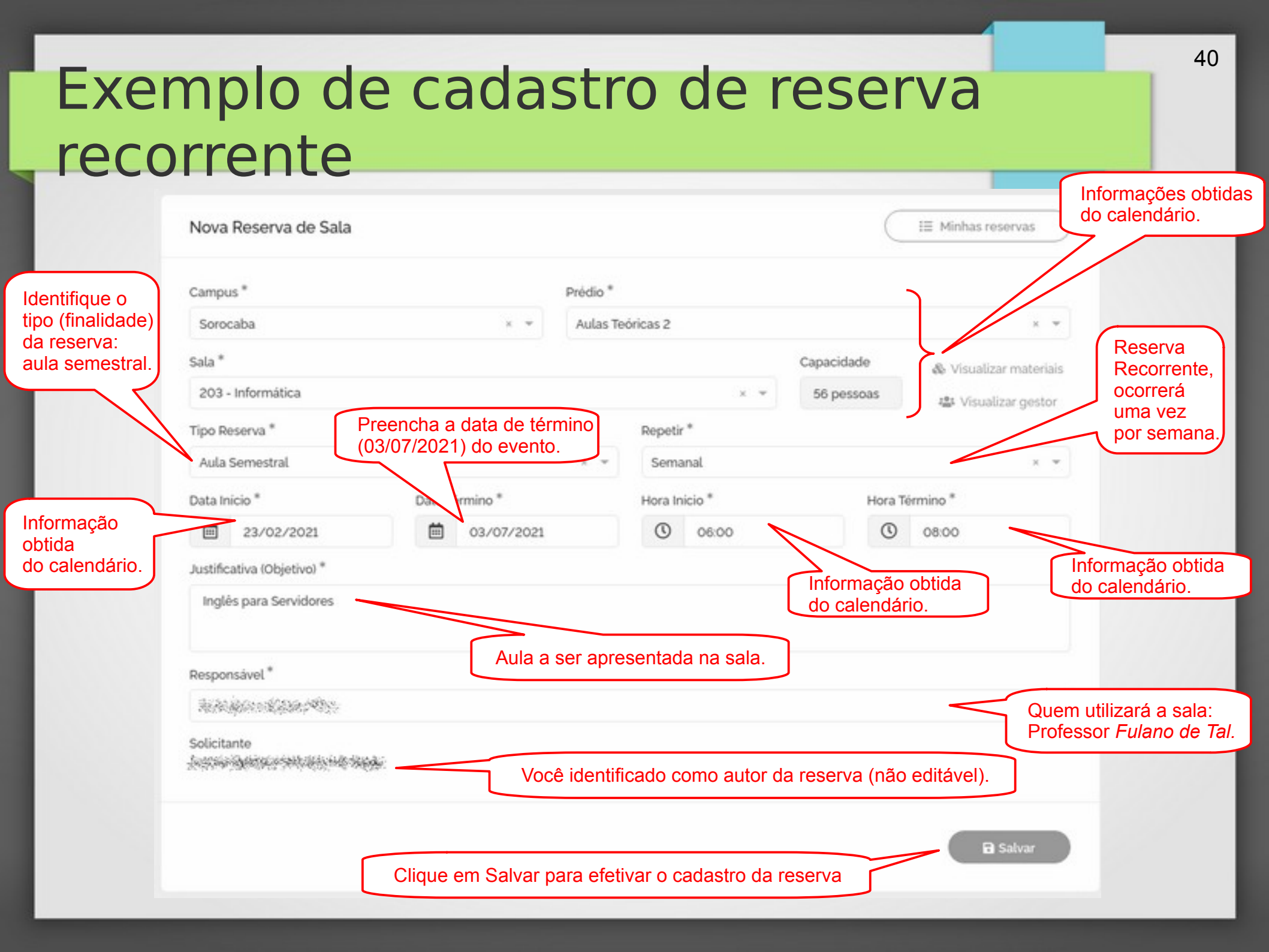

# Exemplo de cadastro de reserva recorrente Mensagem que indica o resultado o cadastro de reserva: Efetuado com sucesso. Reserva cadastrada com sucesso! Listagem Minhas Reservas

Como a reserva foi feita em uma sala sem moderação, já é automaticamente válida e já consta no grupo de reservas **Recorrentes** da **Listagem Minhas Reservas**. As reservas integrantes (repetições) da principal (recorrente) também podem ser visualizadas individualmente no grupo de reservas **Efetivas** da **Listagem Minhas Reservas**.